# ¿CÓMO ACCEDER A SU RESUMEN DE CUENTA DIGITAL?

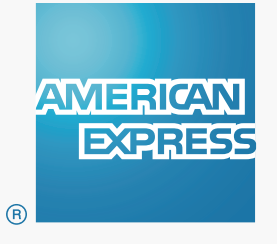

**American Express** se preocupa por la seguridad de su información, es por eso que a partir del mes Abril 2017, recibirá el **Resumen de Cuenta Digital** en su casilla de email de forma mensual. Para proteger la información de su cuenta, recibirá el resumen en un **Correo de Alta Seguridad**.

#### ¿CÓMO ACCEDER A UN CORREO DE ALTA SEGURIDAD?

Para poder acceder a los Correos de Alta Seguridad, deberá registrarse como un **nuevo usuario** de manera simple y segura. El nuevo usuario es totalmente independiente al de su cuenta de Servicios Online de Amex.

El proceso de registración requiere generar un usuario y contraseña **por única vez**, lo cual le premitirá tener acceso al Resumen de Cuenta Digital que recibirá en su casilla de mail.

#### ÍNDICE

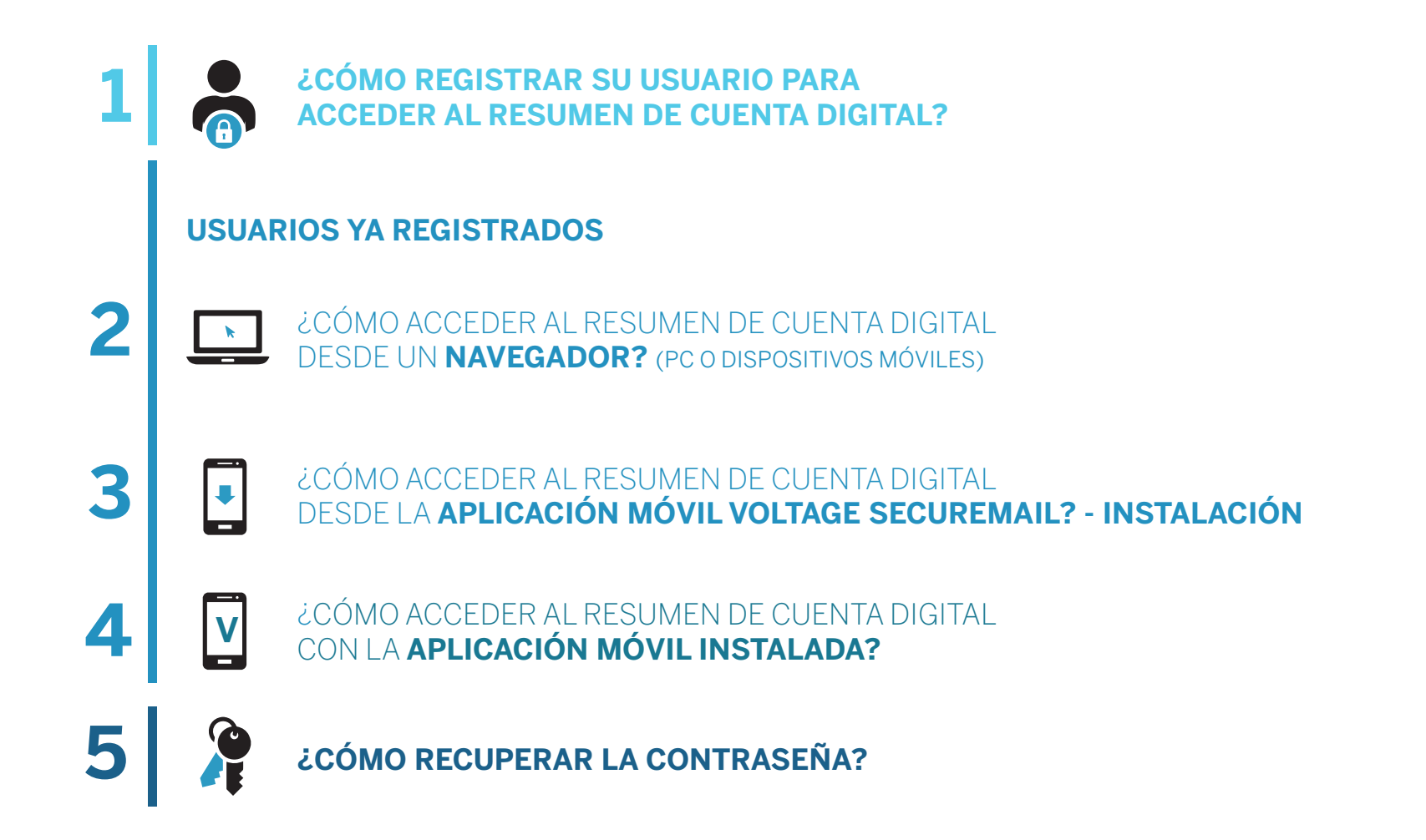

# ¿CÓMO **REGISTRAR SU USUARIO** PARA ACCEDER AL RESUMEN DE CUENTA DIGITAL?

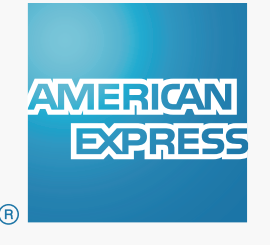

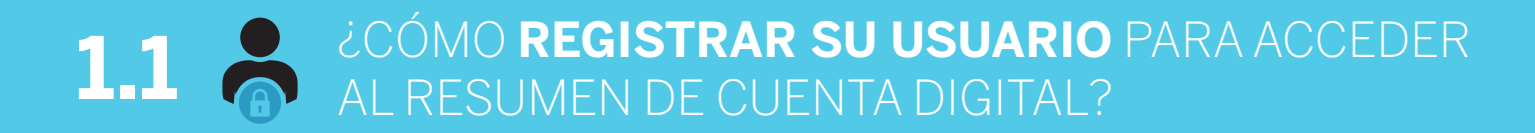

- El proceso comienza cuando recibe un Correo de Alta Seguridad de American Express en su bandeja de entrada. Recibirá este correo cuando el Resumen de su Cuenta esté listo para ser consultado de forma mensual.
- No es necesario que tenga instalado ningún software especial,

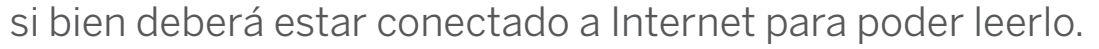

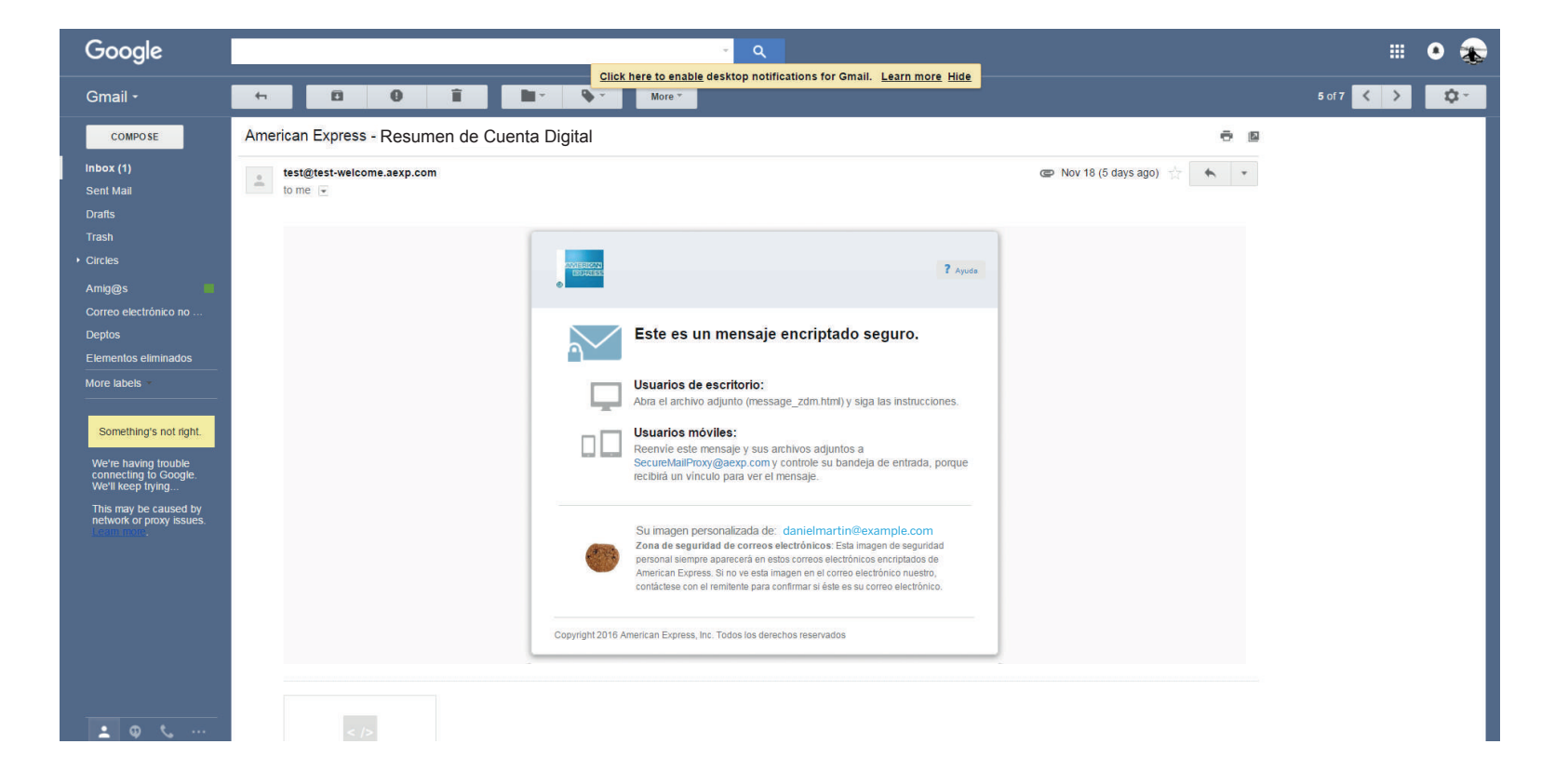

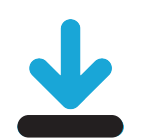

• Abra el archivo adjunto del email, como lo hace normalmente.

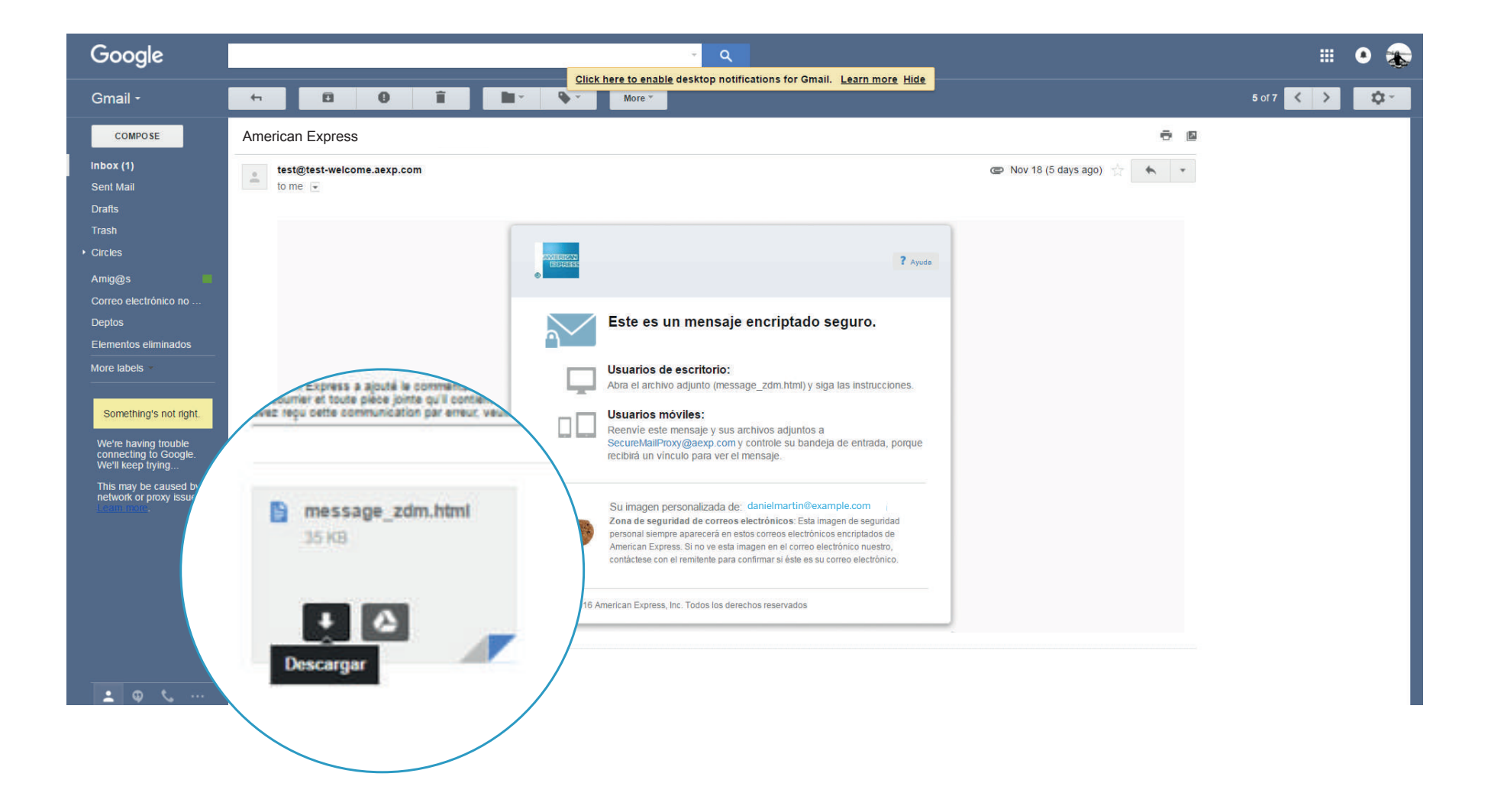

• El archivo adjunto se abre en su navegador.

Haga click en el botón **«Leer mensaje»** para acceder al sitio web de American Express para Correos de Alta Seguridad.

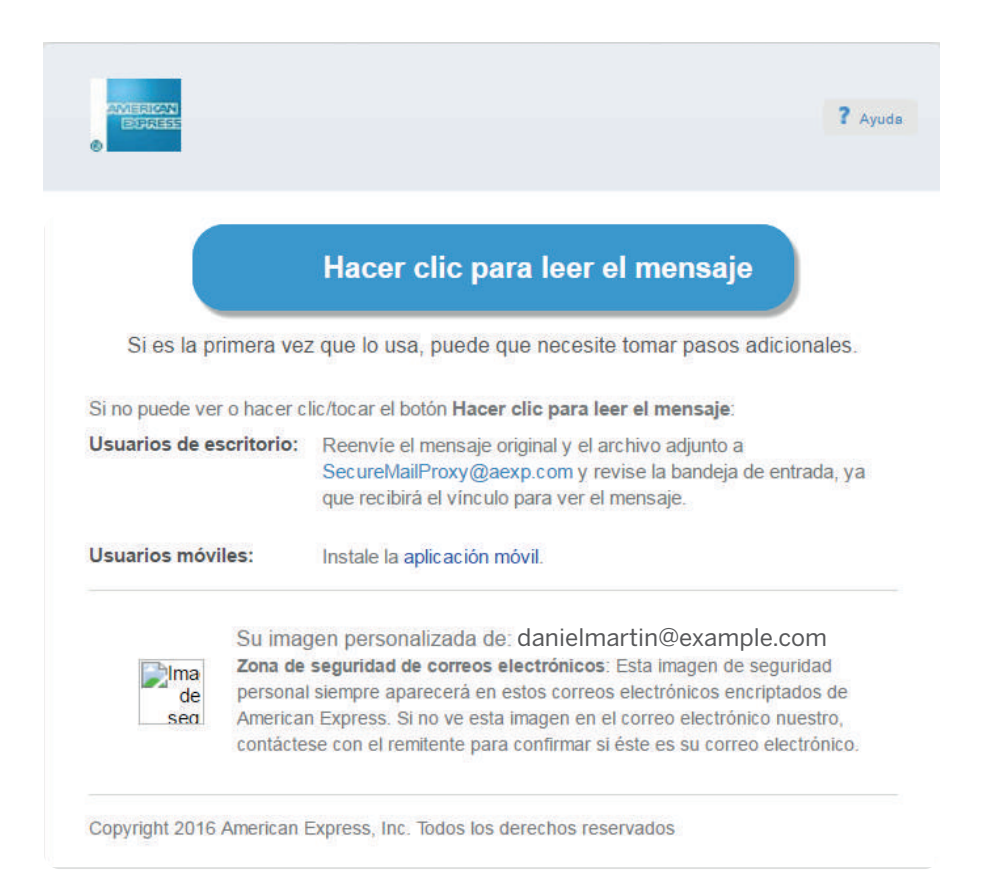

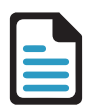

#### **GENERACIÓN DE USUARIO**

- Por única vez deberá completar el formulario Online para registrar su usuario.
- Elija una contraseña de acuerdo a las instrucciones que se encuentran en la parte superior de la pantalla; luego vuelva a escribir la contraseña para confirmarla.
- Elija una pregunta para recuperar la contraseña y escriba la respuesta.
- Cuando haya finalizado, presione el botón «Continuar».

Por favor regístrese en el programa de encriptación de correo electrónico de American Express. La contraseña debe tener un mínimo de 8 caracteres, contener letras, números y al menos un carácter especial (éste último puede ser &,%,@, etc).

🔂 Ayuda

| Nombre:                                     | L.              |
|---------------------------------------------|-----------------|
| Dirección de correo<br>electrónico:         | joe@example.com |
| Nueva contraseña:                           |                 |
| Verificar contraseña:                       |                 |
| Pregunta para<br>restablecer<br>contraseña: | Seleccione una  |
| Respuesta:                                  |                 |

• El sistema almacenará sus datos de registro y mostrará este **mensaje de confirmación**. A continuación, busque el mensaje de verificación en la bandeja de entrada de su correo electrónico.

Si no recibe este mensaje, revise su carpeta de correo electrónico no deseado o spam.

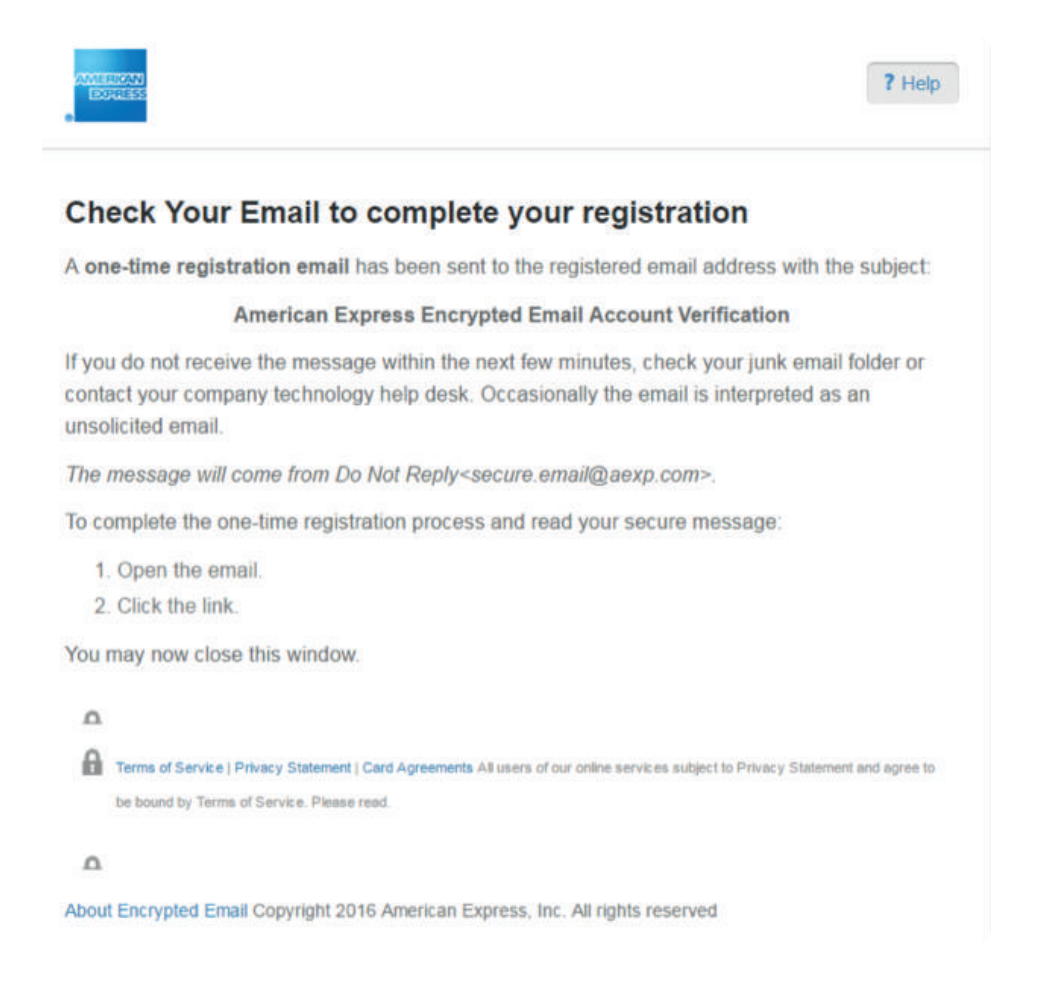

• Abra el **email de verificación** en su bandeja de entrada, y haga click en el link indicado para finalizar su registro.

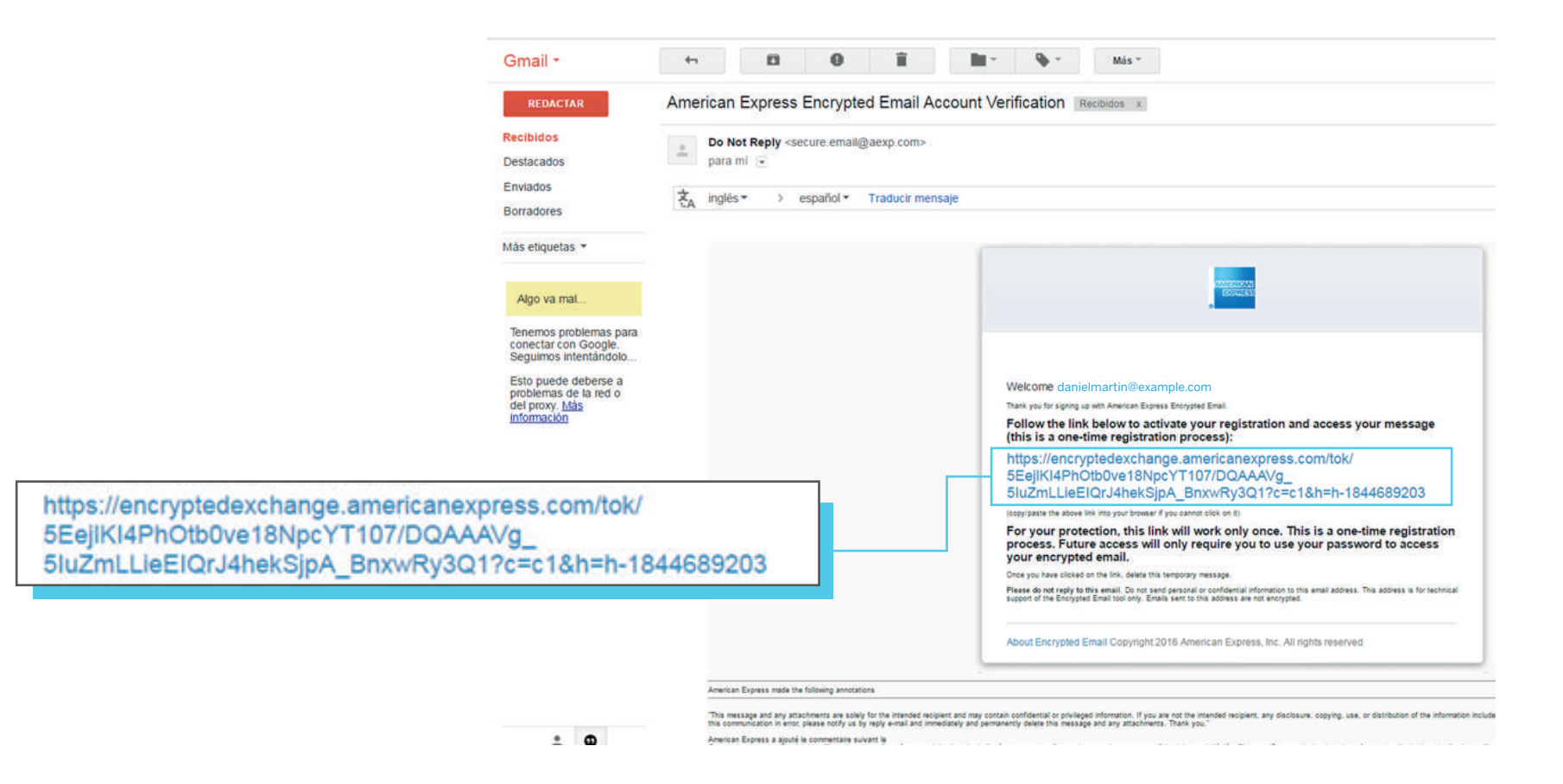

**Recuerde que éste proceso se realiza por única vez**. Los próximos Correos de Alta Seguridad de American Express que usted reciba, solamente deberá completar su usuario y contraseña para acceder al Resumen de Cuenta Digital.

### ¿CÓMO ACCEDER AL RESUMEN DE CUENTA DIGITAL DESDE UN NAVEGADOR? (PC O DISPOSITIVOS MÓVILES)

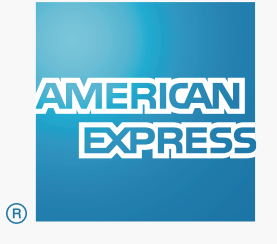

• Abra el archivo adjunto que recibe en el Correo de Alta Seguridad de American Express.

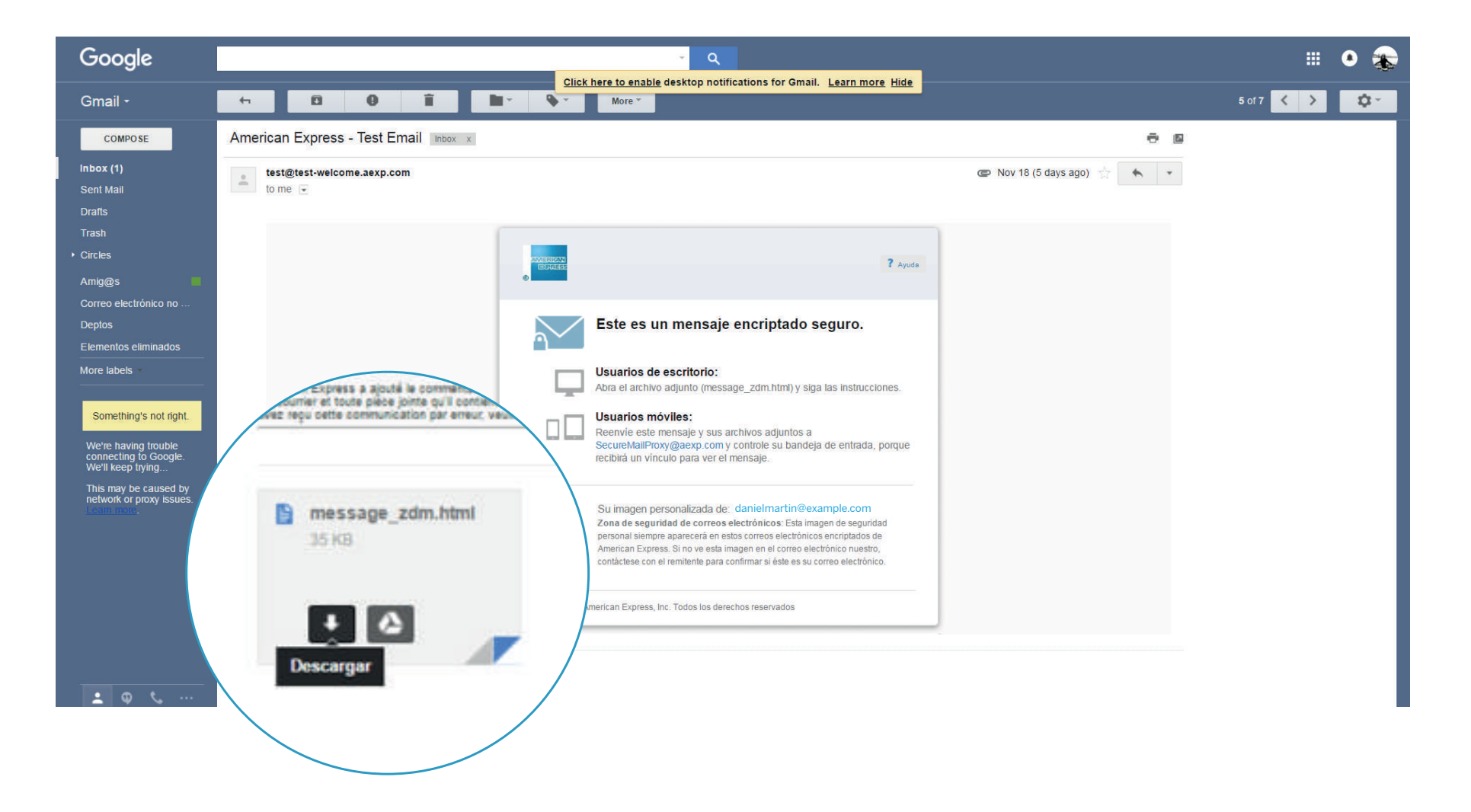

#### ¿CÓMO ACCEDER AL RESUMEN DE CUENTA DIGITAL DESDE UN NAVEGADOR? (PC O DISPOSITIVOS MÓVILES) 2.2 💽

• Al abrir el archivo adjunto, se abrirá una pestaña en su Navegador de Internet habitual. Haga click en el botón «Leer mensaje».

Nota: Por razones de seguridad, American Express le solicitará cambiar la contraseña de acceso a esta herramienta cada 90 días.

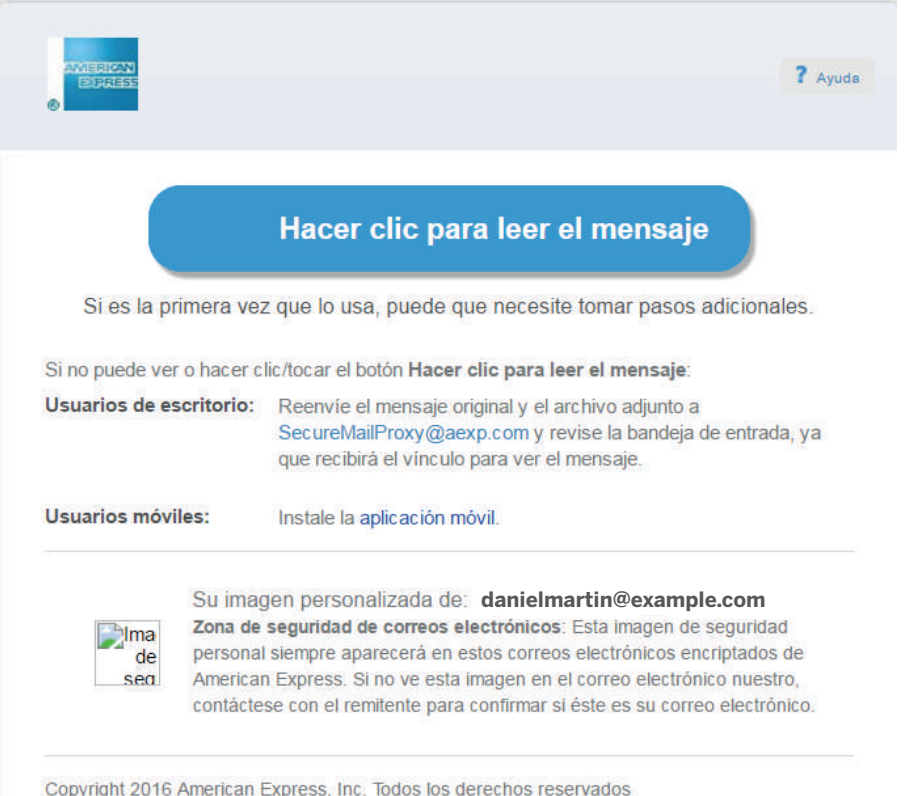

Copyright 2016 American Express, Inc. Todos los derechos reservados

• Ingrese su contraseña y haga click en "Ingresar".

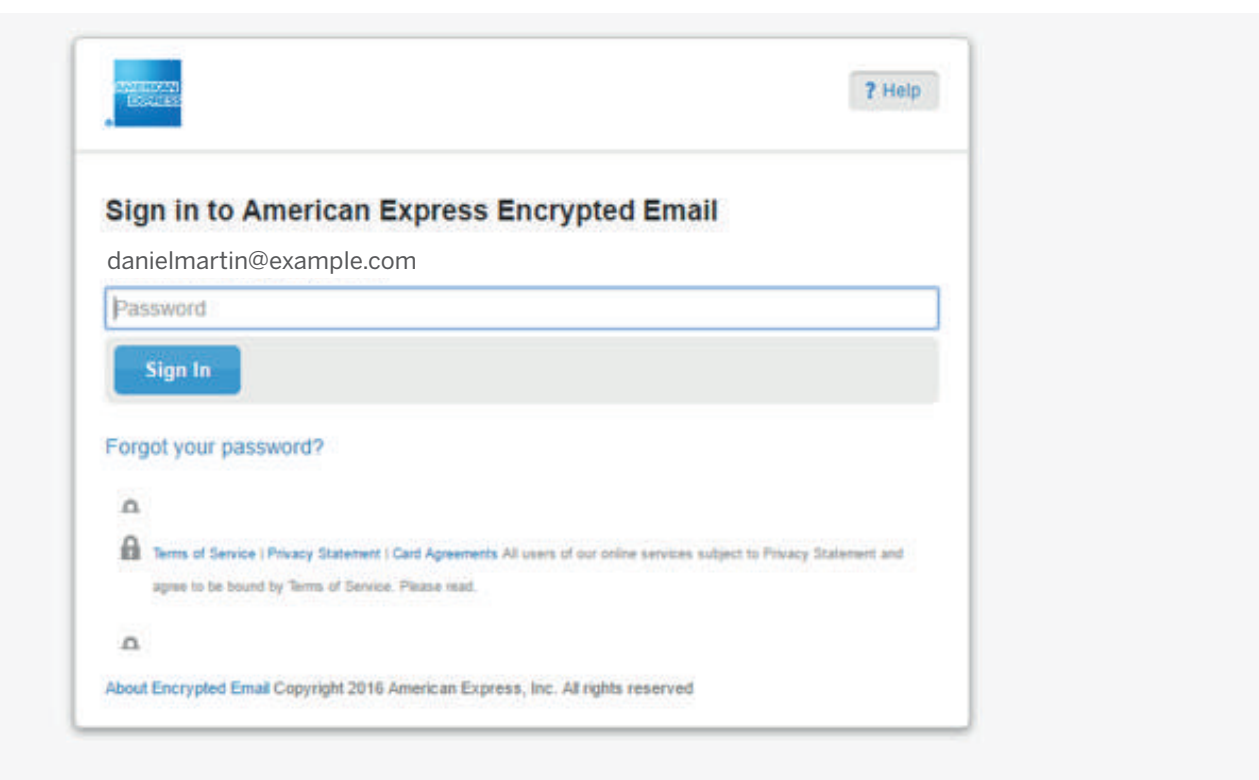

Ahora puede acceder a su Resumen de Cuenta Digital de forma segura.
 Puede verlo en el archivo adjunto o través de su Cuenta de Servicios Online.

| From: American Express                                                                                                    | 🖶 Print |
|----------------------------------------------------------------------------------------------------|---------|
| Authenticated by americanexpress.com Valid Signature (Help)  To: danielmartin@example.com  Sent: Mon Nov 7, 2016 11:23 AM (8 minutes ago)  Subject: Resumen de Cuenta Digital                                                                                                    |         |
| <ul> <li>Image: A consultar de forma online el Resumen de Cuenta de La Tarjeta, a través de:</li> <li>Image: A consultar de forma online el Resumen de Cuenta de La Tarjeta, a través de:</li> <li>Image: A consultar de forma online el Resumen de Cuenta de La Tarjeta, a través de:</li> <li>Image: A consultar de forma online en este e-mail (1)</li> <li>Image: A consultar de forma de cuenta en este de consultar de cuenta de na consultar los dutintos en su correo postal si usted lo recibe en su conreo postal si usted lo recibe en su conreo postalo si usted lo recibe en su conreo pos</li></ul> |         |

# ¿CÓMO ACCEDER AL RESUMEN DE CUENTA DIGITAL DESDE LA **APLICACIÓN MÓVIL VOLTAGE SECUREMAIL? - INSTALACIÓN**

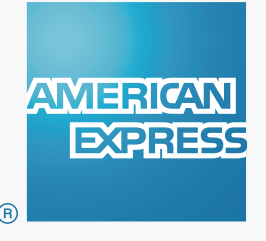

# **3.1** OCÓMO ACCEDER AL RESUMEN DE CUENTA DIGITAL DESDE LA APLICACIÓN MÓVIL VOLTAGE SECUREMAIL? - INSTALACIÓN

Si usted prefiere puede utilizar la **aplicación móvil "Voltage SecureMail"** para acceder a su Resumen de Cuenta Digital desde un dispositivo móvil. **Recuerde que debe realizar el Registro de Usuario obligatoriamente para poder acceder a los Correos de Alta Seguridad de American Express.** 

#### INSTALACIÓN DE APP Voltage SecureMail.

- Por única vez, usted debe descargar la APP en su dispositivo móvil, el proceso es válido tanto para dispositivos Android, como IOS.
- Ingrese en Google Play Store (Android) o App Store (IOS), descargue la APP Voltage SecureMail seleccionando "Instalar". La APP se instalará en su smartphone y generará un ícono como cualquier otra APP descargada.

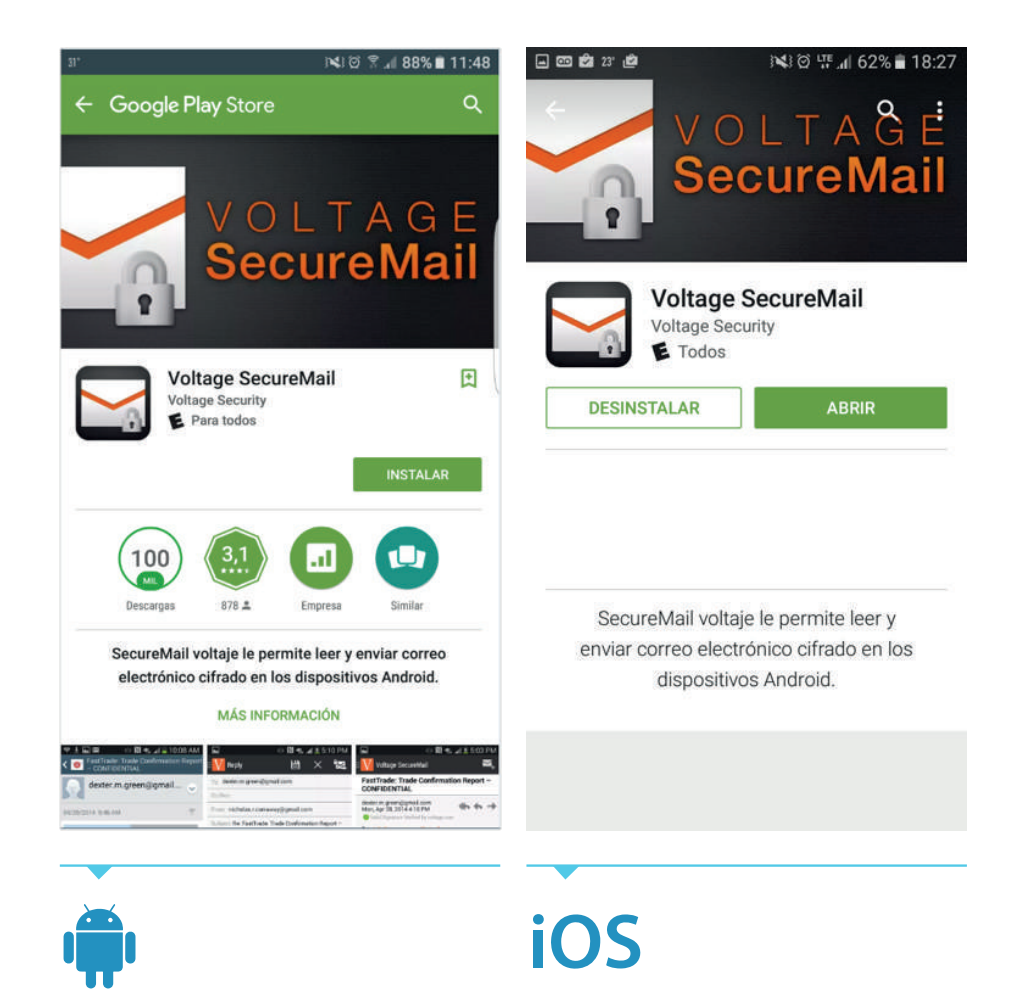

• Seleccione **ABRIR** y acepte los accesos que requiere la APP para finalizar la instalación de la misma.

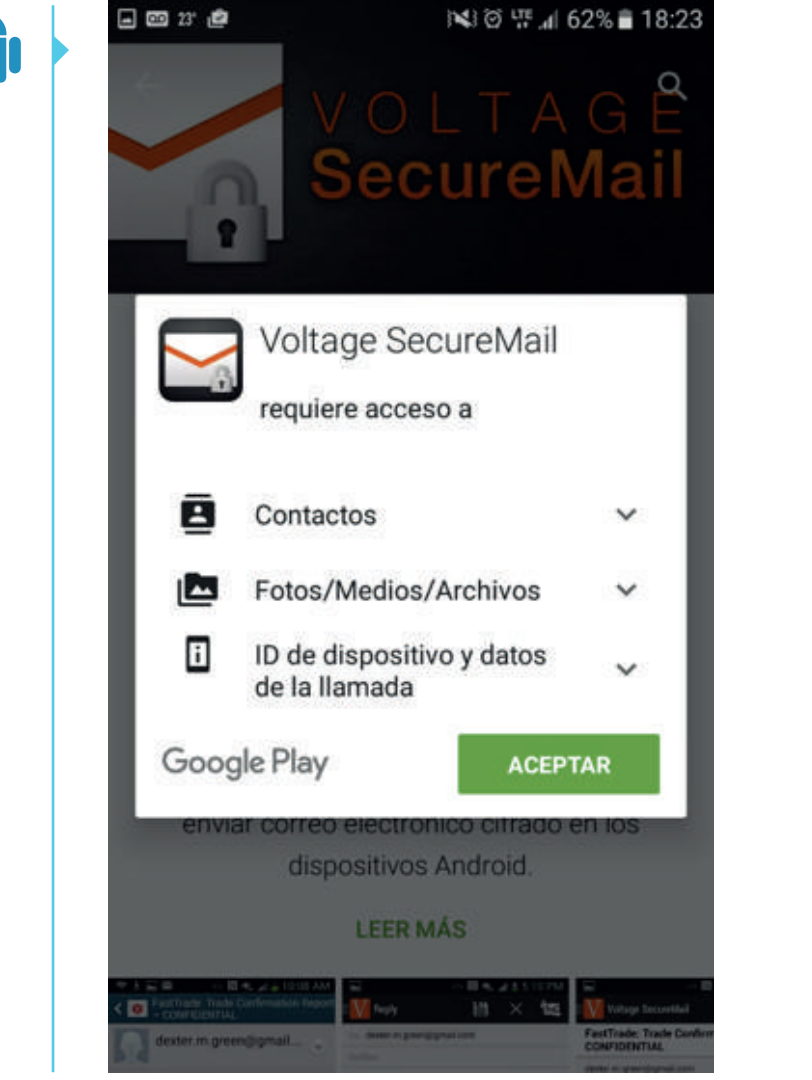

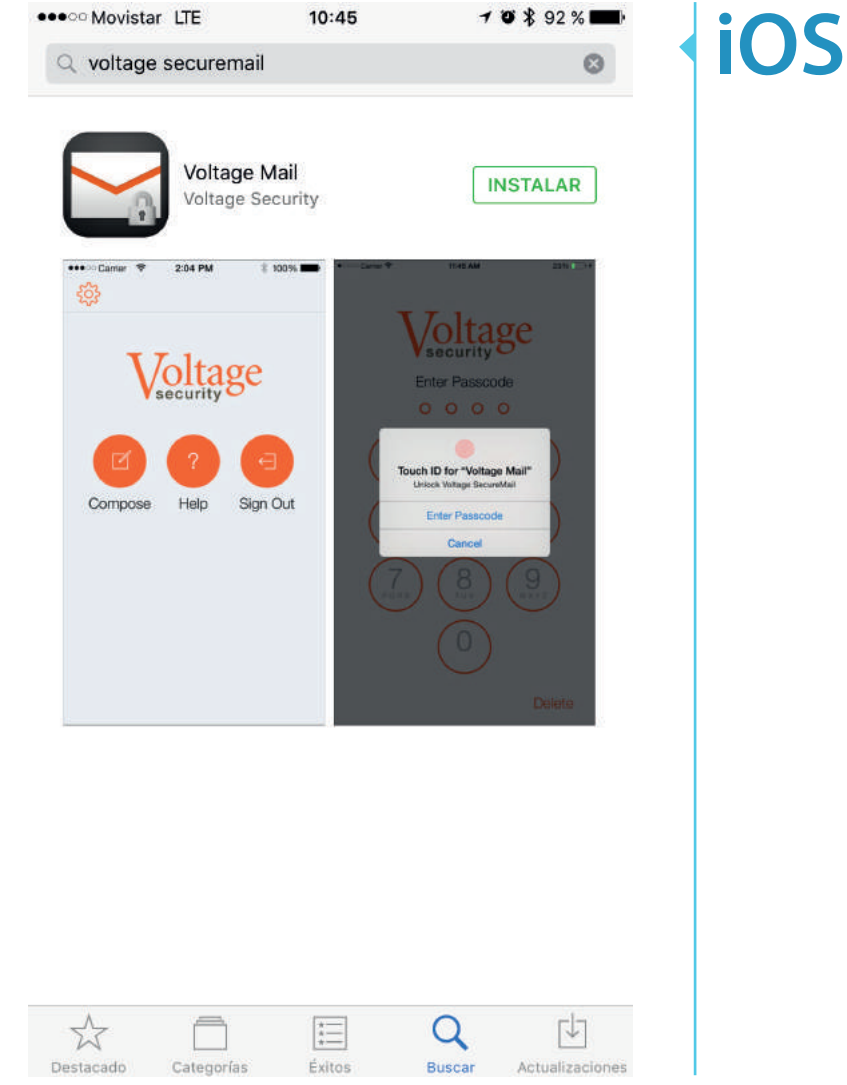

• Al abrir la APP, **se le solicitará ingresar un código de 4 dígitos**, el cual deberá utilizar cada vez que requiera abrir la APP para acceder a un Correo de Alta Seguridad de American Express.

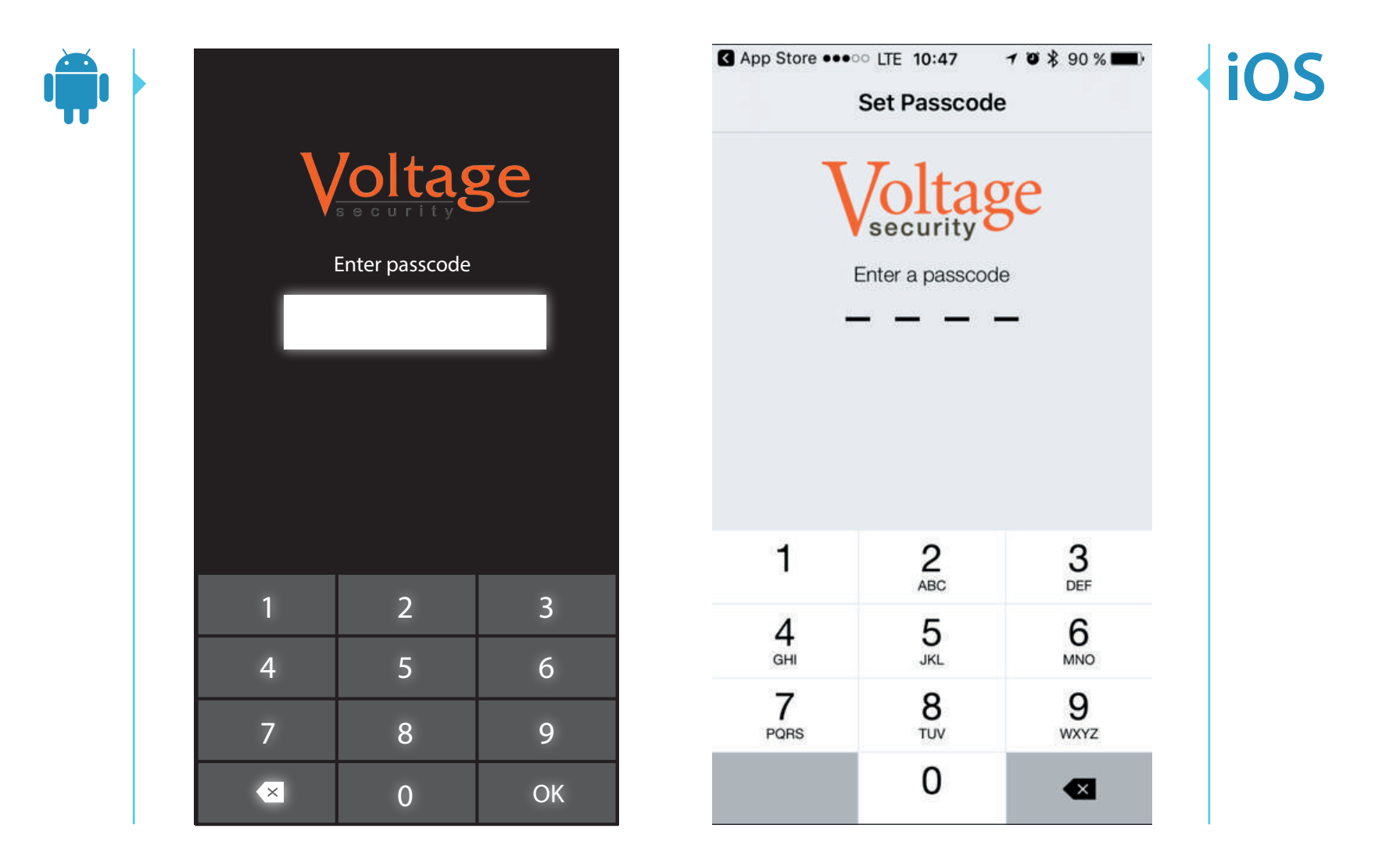

• Finalizado el proceso, se le mostrará la siguiente pantalla, la cual indica que **ya puede acceder a Correos de Alta Seguridad**. Puede cerrar la APP.

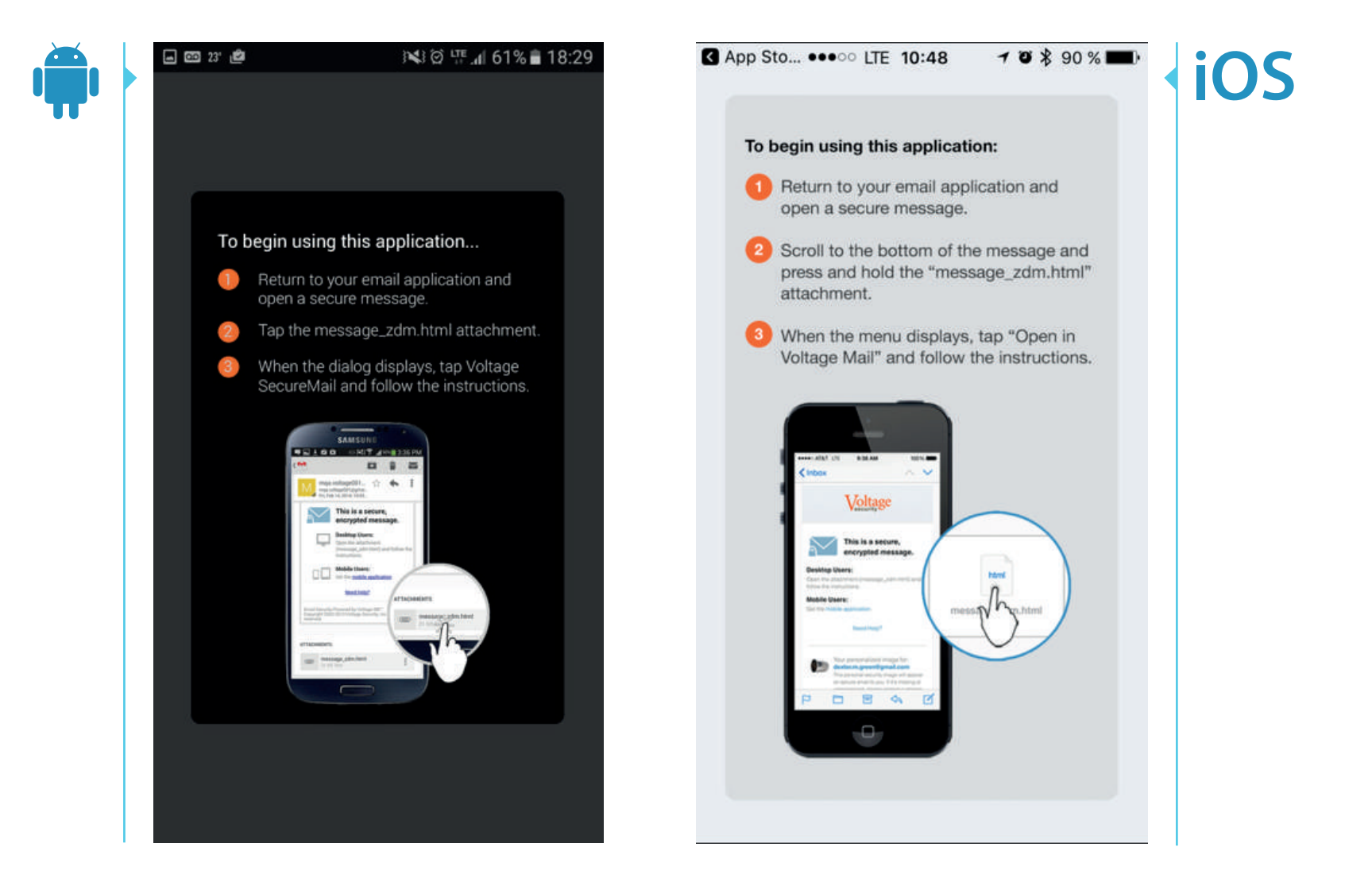

• Abra el archivo adjunto que recibe en el Correo de Alta Seguridad de American Express.

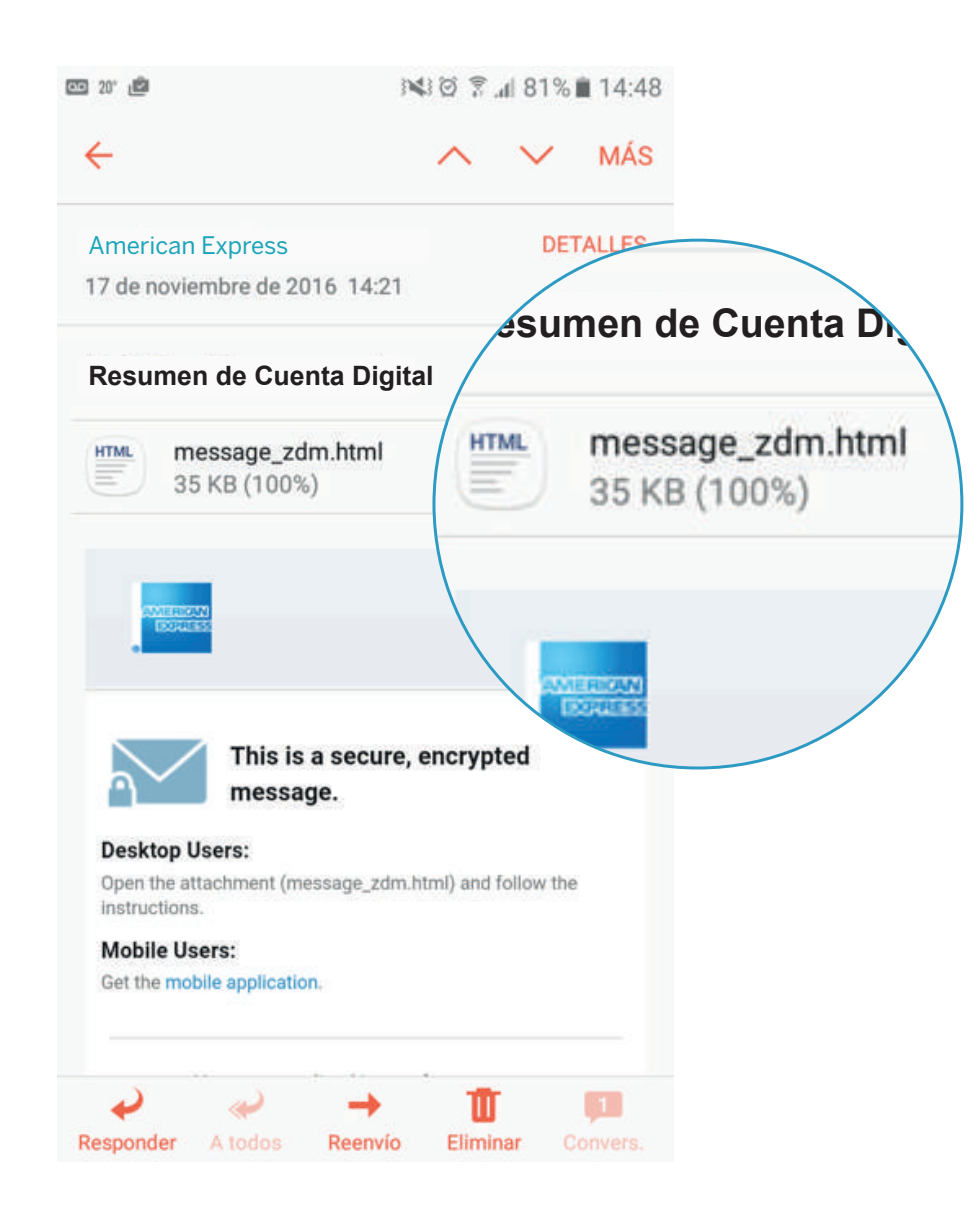

#### **3.6 I COMO ACCEDER AL RESUMEN DE CUENTA DIGITAL** DESDE LA APLICACIÓN MÓVIL VOLTAGE SECUREMAIL? - INSTALACIÓN

- Al seleccionar el archivo adjunto, se le solicitará que indique la herramienta con la cual prefiere abrirlo.
- Seleccione la APP "Voltage SecureMail".

**NOTA:** Esta pregunta aparece solamente la primera vez que abre un Correo de Alta Seguridad. En los próximos correos que reciba directamente se abrirá la herramienta seleccionada en esta ocación.

\_ \_ \_ \_ \_

|   |                                                         | PASO 1                                                                                                    | PASO 2                                                                               |                                                     |
|---|---------------------------------------------------------|----------------------------------------------------------------------------------------------------|--------------------------------------------------------------------------------------|-----------------------------------------------------|
|   | ← ∧ ∨ más                                               | •••∞∞ Movistar LTE \$1 11:09     1                                                                                                    | •••⊙⊙ Movistar LTE 11:09                                                             | iOS                                                 |
| T | American Express DETALLES 17 de noviembre de 2016 14:21 | American Express Encrypted Email                                                                                                    | American Express Encrypted Email Help                                                | En los dispositivos IOS,<br>deberá abrir el menú de |
|   | Resumen de Cuenta Digital 😭                             | Click to Read Message                                                                                                    | Click to Read Message                                                                | que aparece en el margen<br>inferior izquierdo      |
|   | HTML message_zdm.html GUARDAR<br>35 KB (100%)           | (New users may need to verify their email address)<br>If you do not see or cannot click / tap the Read Secure Message<br>button:                                                                                                    | (New users may need to verify their email address)                                   | de la pantalla.                                     |
|   | 7 Help                                                  | Desktop Users: Forward your original message and its attachment to<br>SecureMailProxy@axx.com and check your inbox for<br>a link to view it.<br>Mobile Users: Install the mobile application.                                                                                                    | AirDrop. Toca para activar Wi-Fi y Bluetooth para<br>compartir mediante AirDrop.     |                                                     |
|   | This is a secure, encrypted message.                    | Your personalized image for: nano@lionagency.com.ar<br>Email Security Zone: This personal security image will always appear<br>on these encrypted emails from American Express. If you do not see<br>this image on an email from us, please contact the sender to confirm<br>they sent this email. | on Importar con Guardar PDE Copiar en Inportar con<br>LogMein en iBooks Voltage Mail |                                                     |
|   | Abrir con                                               | About Encrypted Email Copyright 2016 American Express, Inc. All rights<br>reserved                                                                                                    |                                                                                      |                                                     |
|   | Chrome Voltage Nternet Visualiza<br>SecureMail          |                                                                                                    | Imprimir Guardar en Agregar a<br>Dropbox iCloud Drive Más<br>Cancelar                |                                                     |
|   | _                                                       |                                                                                                    |                                                                                      | 1                                                   |

• Ingrese su clave de 4 dígitos.

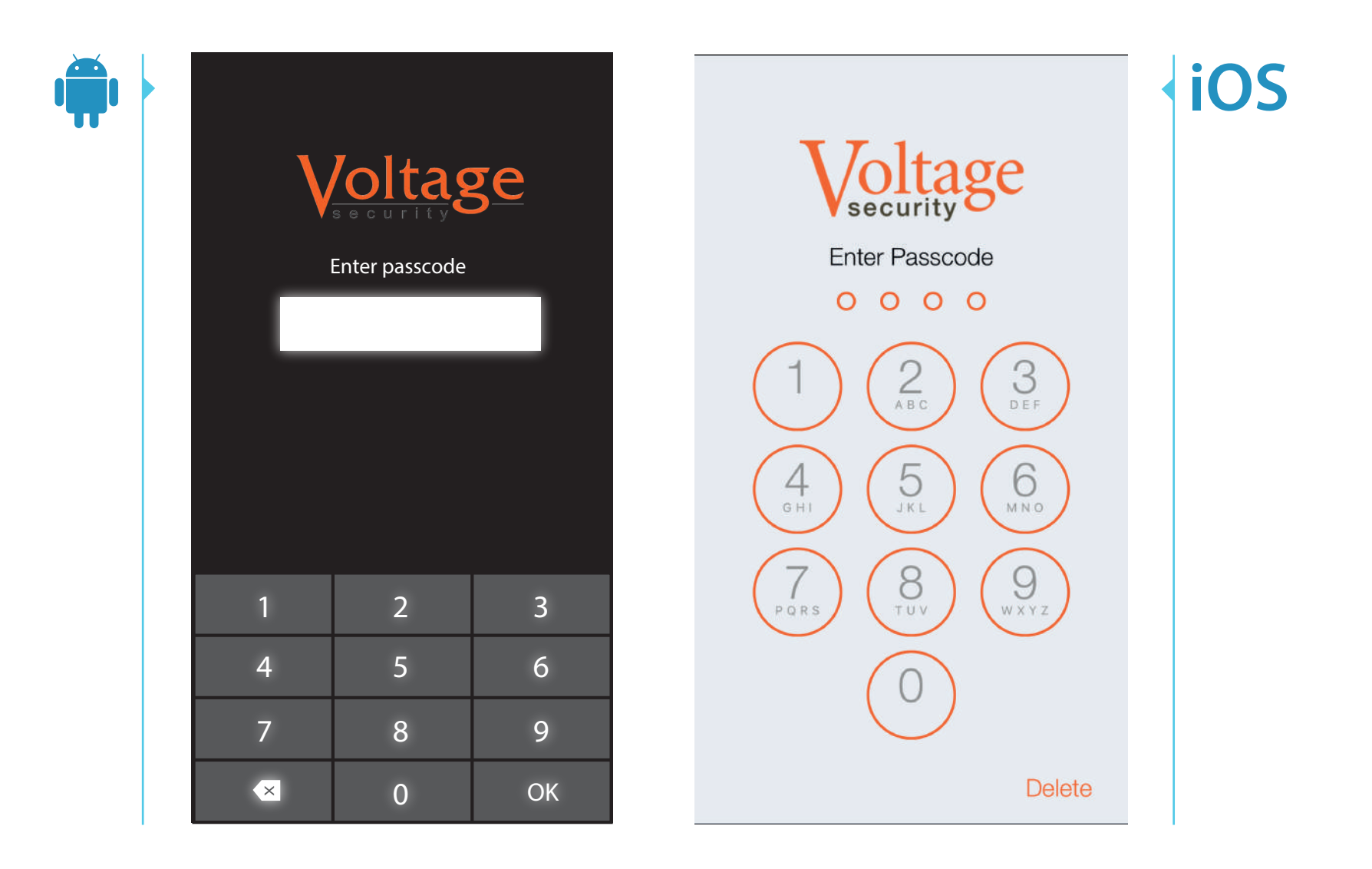

 A continuación, por única vez, deberá seleccionar el email de su cuenta y confirmar el dominio americanexpress.com como remitente seguro. Seleccione "Yes".

| <u>ه</u> 20° ش                            | 🕅 🗑 🔋 📶 81% 🗎 14:49 | -         | 3 20' 🖆                                                   | 14:49 🗊 🔊 🕅 🕅 🕅             |
|-------------------------------------------|---------------------|-----------|-----------------------------------------------------------|-----------------------------|
| Confirm Account                           |                     | I         | Confirm Account                                           |                             |
| Email Address:<br>danielmartin@example.co | m                   | Em<br>dar | ail Address:<br>iielmartin@example.c                      | om                          |
| Domain:<br>americanexpress.com            |                     | Do<br>am  | main:<br><b>ericanexpress.com</b>                         |                             |
| Set as default for secu                   | ure messages        |           | Set as default for se                                     | cure messages               |
|                                           |                     |           | Domain name                                               |                             |
|                                           |                     |           | You are connecti<br>americanexpress<br>you like to contin | ng to<br>.com. Would<br>ue? |
|                                           |                     |           | No                                                        | Yes                         |
|                                           |                     |           |                                                           |                             |
|                                           |                     |           |                                                           |                             |
|                                           |                     |           |                                                           |                             |
|                                           | Next 💟              |           |                                                           | Next 💽                      |

| Cancer                  | Select Accor  | ant |  |
|-------------------------|---------------|-----|--|
| danielmarti<br>aexp.com | n@example.com |     |  |
|                         |               |     |  |
|                         |               |     |  |
|                         |               |     |  |
|                         |               |     |  |
|                         |               |     |  |
|                         |               |     |  |
|                         |               |     |  |
|                         |               |     |  |
|                         |               |     |  |

• Por último, **ingrese su contraseña** para acceder al Resumen de Cuenta Digital.

|                                            | 3 © ͡͡͡͡͡͡͡͡͡ 14:49        | Mail ••••○                                                 |   |
|--------------------------------------------|----------------------------|------------------------------------------------------------|---|
| Voltage SecureMail                         | :                          | Cancel americanexpress.com                                 |   |
| americanexpress                            | .com                       |                                                            |   |
| AMERICAN                                   | Help                       | Help                                                       |   |
| Sign in to American Exp<br>Email           | ress Encrypted             | Sign in to American Express<br>Encrypted Email             |   |
| danielmartin@example.com                   |                            | danielmartin@example.com                                   |   |
| Password                                   |                            | Password                                                   |   |
| Sign In                                    |                            | Sign In                                                    | Ĩ |
| Forgot your password?                      |                            | Forgot your password?                                      |   |
| <u>^</u>                                   |                            |                                                            |   |
| Terms of Service   Privacy Statement   Ca  | rd Agreements All users of | 0                                                          |   |
| our online services subject to Privacy Sta | tement and agree to be     | Terms of Service   Privacy Statement   Card Agreements All |   |
| bound by Terms of Service. Please read.    |                            | users of our online services subject to Privacy Statement  |   |
| ^                                          |                            | and agree to be bound by Terms of Service. Please read.    |   |
| About Encrypted Email Copyright 2016       | American Express,          | ^                                                          |   |
| Inc. All rights reserved                   |                            |                                                            |   |

Express, Inc. All rights reserved

# ¿CÓMO ACCEDER AL RESUMEN DE CUENTA DIGITAL CON LA **APLICACIÓN MÓVIL INSTALADA?**

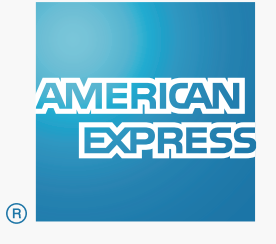

### 4.1 CÓMO ACCEDER AL RESUMEN DE CUENTA DIGITAL CON LA APLICACIÓN MÓVIL INSTALADA?

• Abra el archivo adjunto que recibe en el Correo de Alta Seguridad de American Express.

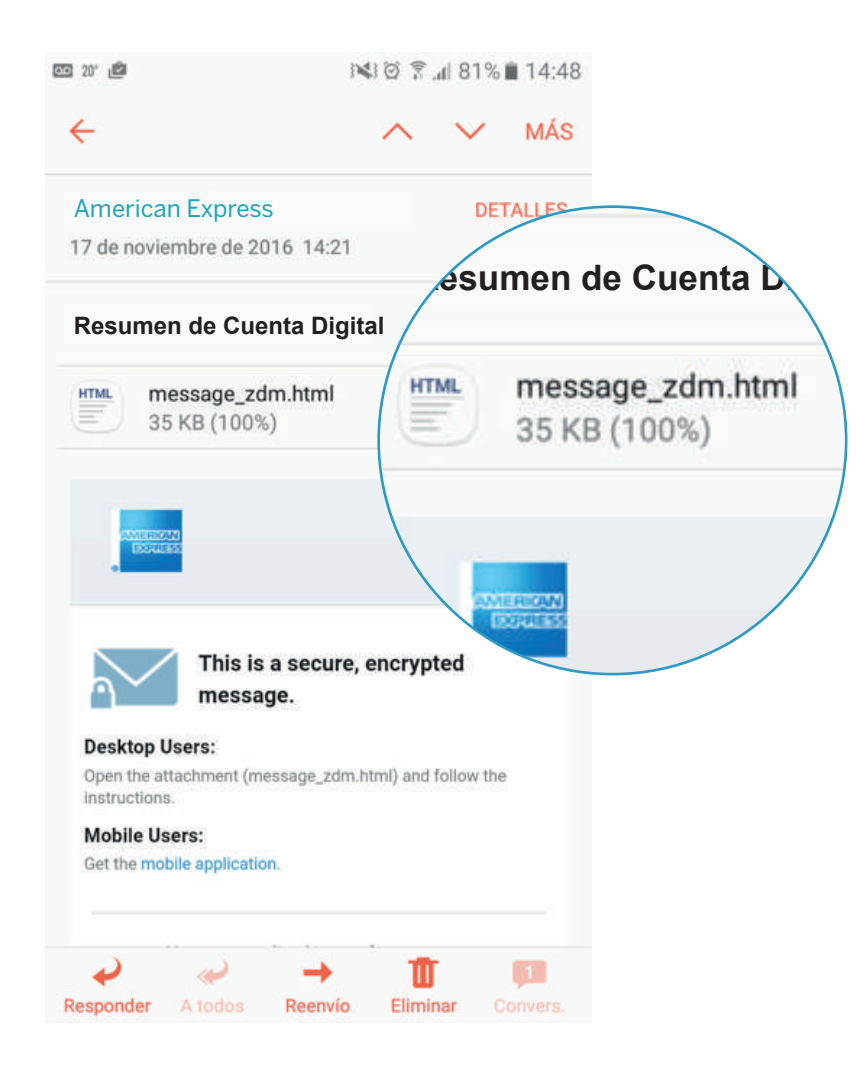

• Se abrirá automáticamente la APP Voltage SecureMail, y deberá ingresar su código de 4 dígitos.

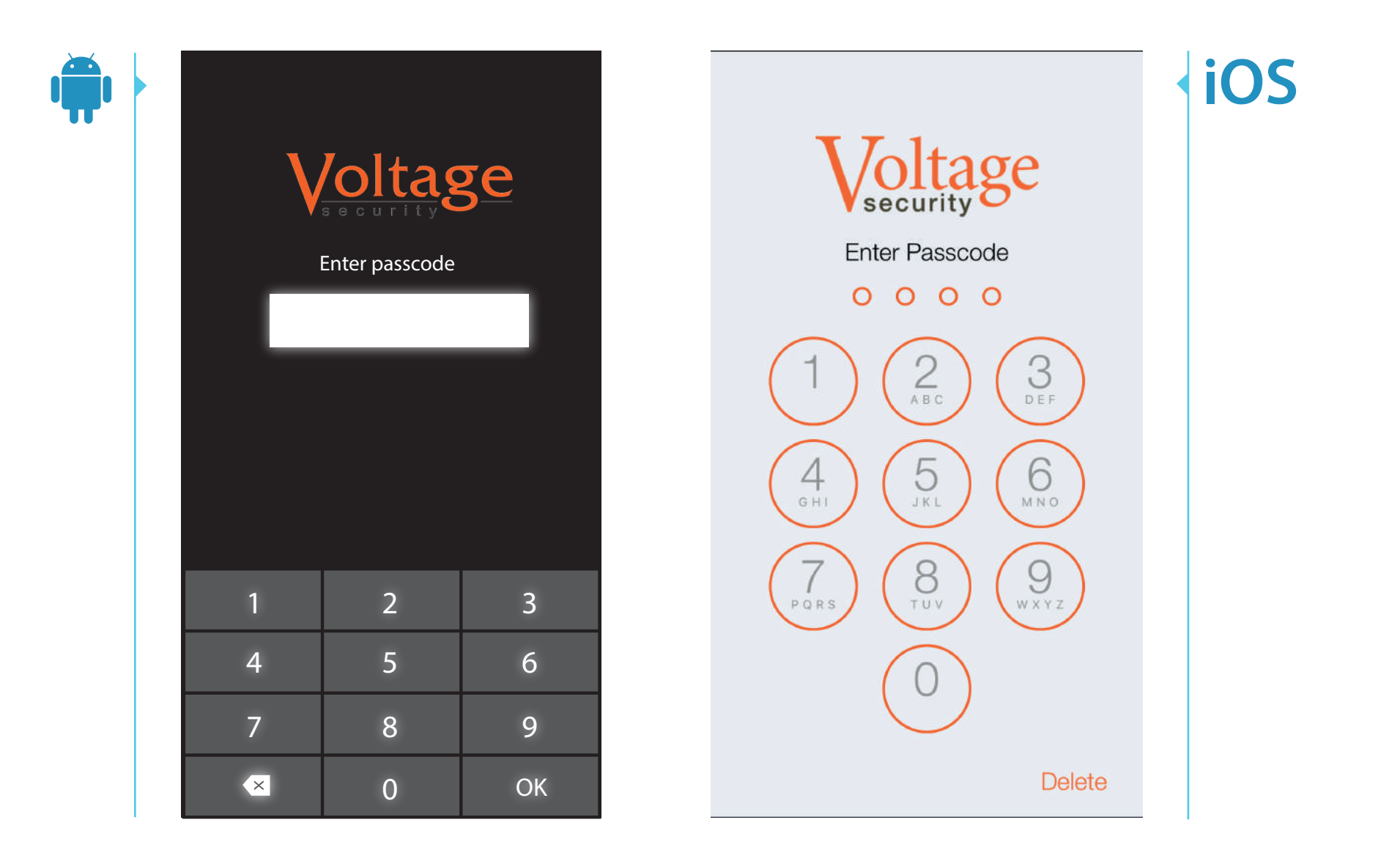

• Por último, **ingrese su contraseña** para acceder al Resumen de Cuenta Digital.

| americanexpress.com                                                                                                    | Help                                                       |
|----------------------------------------------------------------------------------------------------|------------------------------------------------------------|
| Sign in to American Express Encrypted<br>Email<br>danielmartin@example.com                                                                                                    | Sign in to American Express<br>Encrypted Email             |
| Password<br>Sign In                                                                                                    | Password                                                   |
| Forgot your password?                                                                                                    | Forgot your password?                                      |
| Terms of Service   Privacy Statement   Card Agreements All users of<br>our online services subject to Privacy Statement and agree to be<br>bound by Terms of Service. Please read. | Terms of Service   Privacy Statement   Card Agreements All |
| 0                                                                                                    | users of our online services subject to Privacy Statement  |

Express, Inc. All rights reserved

# ¿CÓMO RECUPERAR LA CONTRASEÑA?

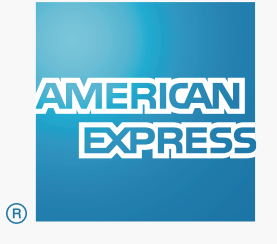

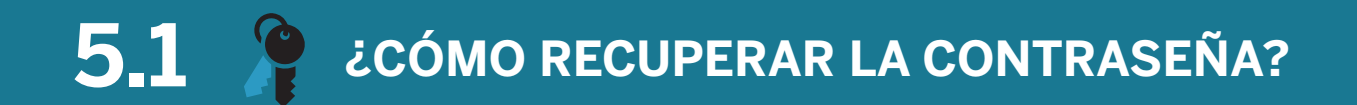

• Abra el archivo adjunto del Correo de Alta Seguridad. Al acceder al LOG IN, seleccine "Olvidó su contraseña".

| Sign in to American Express Encrypted Email                                                                | Sign in to American Exp                       |
|----------------------------------------------------------------------------------------------------|-----------------------------------------------|
| danielmartin@example.com                                                                                   | danielmartin@example.com                      |
| Password                                                                                                   | Password                                      |
| Sign In                                                                                                    |                                               |
|                                                                                                    | Sign In                                       |
| Forgot your password?                                                                                      |                                               |
| Δ                                                                                                    | Forgot your password?                         |
| Terms of Service   Privacy Statement   Card Agreements All users of our online services subject to Privacy |                                               |
| agree to be bound by Terms of Service. Please read.                                                        |                                               |
| ۵                                                                                                    | Terms of Service   Privacy Statement   Card A |
| About Encrypted Email Copyright 2016 American Express, Inc. All rights reserved                            | agree to be bound by Terms of Service. Please |

#### • Será redirigido a una pantalla para recuperar su contraseña.

Como primera opción se le mostrará la pregunta de seguridad que usted ingresó en el proceso de registración. Conteste la pregunta y presione **"continuar"**.

| Check Your Email                                                                                                    |                                                                              |
|----------------------------------------------------------------------------------------------------|------------------------------------------------------------------------------|
| A message has been sent to danielmartin@example.c                                                                                    | com with the subject:                                                        |
| American Express Encrypted En                                                                                                    | nail Password Reset                                                          |
| Click on the link in the message to activate your accou                                                                              | int.                                                                         |
| If you do not receive the message within the next few n<br>contact your company technology help desk. Occasion<br>unsolicited email. | ninutes, check your junk email folder<br>ally the email is interpreted as an |
| The message will come from Do Not Reply <secure.em< td=""><td>ail@aexp.com&gt;.</td></secure.em<>                                    | ail@aexp.com>.                                                               |
| ۵                                                                                                    |                                                                              |
| Terms of Service   Privacy Statement   Card Agreements All users of o<br>agree to be bound by Terms of Service: Please read.         | our online services subject to Privacy Statement an                          |
| Δ                                                                                                    |                                                                              |
| About Encrypted Email Copyright 2016 American Express, Inc. All                                                                      | rights reserved                                                              |

• Abra el email en su bandeja de entrada, seleccione el link que indica el correo para restablecer su contraseña.

| 9            | es 21/11/2016 05:38 p.m.<br>Not Reply <secure.email@aexp.com><br/>erican Excrete Encounted Email Password Reset</secure.email@aexp.com>                                                                                                    |   |
|--------------|----------------------------------------------------------------------------------------------------|---|
| Para danielr | tin@example.com                                                                                                    |   |
|              |                                                                                                    |   |
|              | Hello danielmartin@example.com                                                                                                    |   |
|              | https://encryptedexchange.americanexpress.com/tok/pPl9QF7ZjOhokgGSNUU811qh07/NQAAAViInCxoZsBCxdnpwx-<br>fSiG7wVNu7RNP0H41?c=c1&h=h-1844689203                                                                                                    |   |
|              | Note: If you cannot click the link, you can copy/paste it into your browser.<br>Please do not reply to this email. Do not send personal or confidential information to this email address. This address is for technical support of the Encrypted Email tool only. Emails sent to this address are not encrypted. |   |
|              | This request was received on November 21, 2016 at 1:38 PM MST for: danielmartin@example.com                                                                                                    | v |

#### • Restablezca su contraseña y pregunta de seguridad:

- 1. Elija una contraseña de acuerdo a las instrucciones que se encuentran en la parte superior de la pantalla; luego vuelva a escribir la contraseña para confirmarla.
- **2.** Elija una pregunta para recuperar la contraseña y escriba la respuesta.
- **3.** Cuando haya finalizado, presione el botón **«Continuar».**

| Reset Your Password. Passwords must be a minimum of 8<br>characters and contain both alpha and numeric values and a<br>least one special character. |
|----------------------------------------------------------------------------------------------------|
| Email Address<br>danielmartin@example.com                                                                                                    |
| Name<br>The name the user entered to join.                                                                                                    |
| Daniel Martín                                                                                                    |
| New Password                                                                                                    |
| New Password                                                                                                    |
| Verify Password                                                                                                    |
| Recovery Question                                                                                                    |
| Please choose one                                                                                                    |
| Answer                                                                                                    |
| Continue                                                                                                    |
| Δ                                                                                                    |
| Terms of Service   Privacy Statement   Card Agreements All users of our online services subject to Privacy Statement and                            |

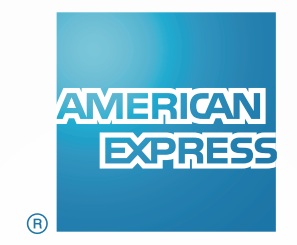

Ante cualquier duda comuníquese con **Atención al Cliente de American Express**, consulte los teléfonos <u>aquí.</u>